### SecPath UTM流日志的典型配置

### 一. 组网需求

内部用户Client(4.1.1.2)连接在UTM的GE0/4接口上,通过UTM设备访问外部网络。UTM上配置流日志功能,发送到安装有UTM Manager的远端集中网管192.168.96.15进行详细的分析和统计。

#### 二. 组网图

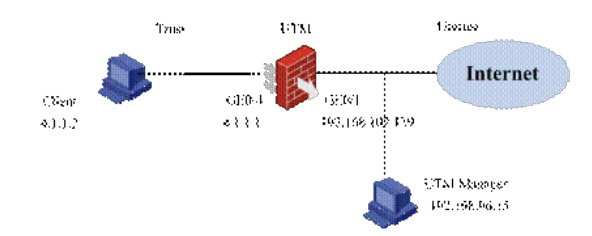

## 三. 配置步骤

## 1.配置接口GE0/1

在左侧导航栏中点击"设备管理 > 接口管理",点击GE0/1栏中的 按钮,进入"接口编辑"界面。按照下 图设置接口GE0/1,然后点击< 确定 >按钮完成配置。

| 接口编辑      |                                            |
|-----------|--------------------------------------------|
| 接口名称:     | GigabitEthernet0/1                         |
| 接口类型:     | 不设置 🕑                                      |
| VID:      |                                            |
| MTU :     | 1500 (46-1500,缺省值=1500)                    |
| TCP MSS : | 1460 (128-2048,缺省值=1460)                   |
| 工作模式:     | <ul> <li>○ 二层模式</li> <li>③ 三层模式</li> </ul> |
| IP配置:     | ○无IP配置 ●静态地址 ○DHCP ○BOOTP ○PPP协商 ○借用地址     |
| IP地址:     | 192.168.102.139                            |
| 网络掩码:     | 22 (255.255.252.0)                         |
| 其他接口:     | GigabitEthernet0/0 🖌                       |
|           | 确定返回                                       |

点击左侧导航栏"设备管理 > 安全域",点击Untrust栏中的 按钮,进入"修改安全域"界面。按照下图 将接口GE0/1加入Untrust域,点击<确定 >按钮 返回"安全域"界面。

| ID :  | 4                  |                       |
|-------|--------------------|-----------------------|
| 域名:   | Untrust            |                       |
| 忧先级:  | 5 (1-100)          |                       |
| 共享:   | No 🗸               |                       |
| 虚拟设备: | Root               |                       |
| 子网地址: | · ● 多选             |                       |
| 接口:   | ▶查询项: 接口 ¥ 关键字:    | 查询                    |
|       | 日 接口               |                       |
|       | GigabitEthernet0/1 |                       |
|       | NULL0              |                       |
|       |                    | 所输入的VLAN范围应以"."及"-"连邦 |

#### 2.配置接口GE0/4

完成后的界面:

| SW                 | iPtaté          | 阿结接码          | 安全城     | 状态 |
|--------------------|-----------------|---------------|---------|----|
| GigabitEthernet0/0 |                 |               | Untrust | 0  |
| GigabitEthernet0/1 | 192.168.102.139 | 255.255.252.0 | Untrust | 0  |
| GigabitEthernet0/2 |                 |               | Trust   | 0  |
| GigabitEthernet0/3 |                 |               |         | 0  |
| GigabitEthernet0/4 | 4.1.1.1         | 255,255,255.0 | Trust   | 0  |
| GigabitEthernet0/5 |                 |               |         | 0  |
| NULLO              |                 |               |         | 0  |

### 3.NAT配置

为了使内部的主机能够通过UTM连接到外网,需在GE0/1接口上配置NAT 策略,这里配置ACL3004,地址转换方式为"Easy IP"。

点击"防火墙 > ACL",新建ID为3004的ACL,在其中添加规则,定义需要配置的流量。该例中允许源地址为4.1.1.0/24的报文通过。见下图:

| 規則ID | 操作     | 墓述                          | 时间段 |
|------|--------|-----------------------------|-----|
|      | permit | ip source 4.1.1.0 0.0.0.255 | 无限制 |

点击"防火墙 > NAT > 动态地址转换",在"地址转换关联"页签下点击<新建 >,进行如下配置。

|                  | 接口 | ACL  | 地址油索引         | 地址种族方式  | 关联的VRRP编 |
|------------------|----|------|---------------|---------|----------|
| GigabitEthernet0 | W8 | 3004 | 0.00000000000 | Easy IP |          |

### 4.路由配置

点击"网络管理 > 路由管理 > 静态路由",配置静态默认路由,下一跳地址192.168.100.254为外网中的路由器与GE0/1在同一个网段的接口地址。

| 目的/P地址  | 掩码      | 协议     | 优先级 | 下一跳             | 接口                 |
|---------|---------|--------|-----|-----------------|--------------------|
| 0.0.0.0 | 0.0.0.0 | Static | 60  | 192.168.100.254 | GigabitEthernet0/2 |

### 5.引流策略

配置将流量引进I-ware平台,以进行深度分析的配置。将Trust和Untrust之间匹配ACL 3000的流量都引到段0上。

首先配置ACL,点击"防火墙 > ACL",新建ID为3000的ACL,在其中添加规则,定义需要配置的流量。 如下图:

| 規則D | 操作     | 業法                               | 时间段 |
|-----|--------|----------------------------------|-----|
|     | permit | ip source 4.1.1.0 0.0.0.255      | 无限制 |
|     | permit | ip destination 4.1.1.0 0.0.0.255 | 无限制 |

再点击"IPS | AV | 应用控制 > 高级设置",新建引流策略,将ACL3000的流量引到段0上。

| 遺城: All zones 🌱 目的地 | t: All zones 💙 🧕 査询 |     |         |       |
|---------------------|---------------------|-----|---------|-------|
| 調味                  | 目的地                 | Rio | の何控制列表の | 読作    |
| Trust               | Untrust             | 0   | 3000    | (P) 0 |
| Untrust             | Trust               | 0   | 3000    | (P )  |

### 6.启用SNMP代理功能

[U200S] snmp-agent [U200S] snmp-agent sys-info version all [U200S] snmp-agent community read public [U200S] snmp-agent community write private

### 7.进入"应用安全策略"界面

点击导航栏"IPS | AV | 应用控制 > 高级设置",点击"应用安全策略",进入深度检测页面。

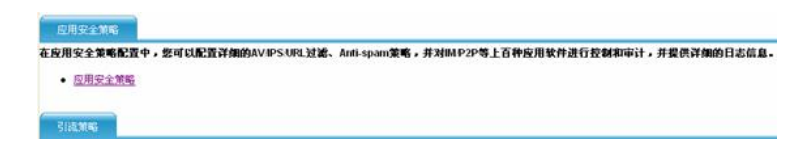

### 8.UTM配置流日志功能

### (1) 配置通讯参数

在导航栏选择"日志管理 > 流日志 > 通讯配置",进入通讯参数的配置页面,如下图,可以设置远端网管IP地址,端口号和发送速率。

| 流日志通讯配置     |               |                            |
|-------------|---------------|----------------------------|
| *远端集中网管IP地址 | 192.168.96.15 |                            |
| 远端集中网管主机名   |               | (1-40 字符 注:中文占三个字符)        |
| 远端集中网管端口号   | 30010         | (1 - 65535)                |
| 日志发送速率      | 500           | (50-5000) 默认为500,单位:报文数/每秒 |

## (2) 流日志配置

在导航栏中选择"日志管理 > 流日志 > 流日志配置",进入流日志的配置页面,如下图。选择复选框后,点击<确定 >,并点击<激活 >,使配置生效。

| 流日志配置      |         |
|------------|---------|
| 链路使用日志记录状态 | ☑ 记录流日志 |
| 用户使用日志记录状态 | 🗹 记录流日志 |
| 会话使用日志记录状态 | 🗹 记录流日志 |
| 激活         |         |

其中,链路使用日志记录对整个链路上各种服务的流量,用户使用日志按用户对各种服务的流量进行 记录,会话使用日志按会话对指定服务的流量进行记录。一般开启链路使用日志和用户使用即可。 要实现"会话使用日志记录"功能还需要先在"带宽管理 > 服务管理"中将要统计的服务开启记录日志功能

| 添加服务 摄除服务              | 11 11 11 11 11 11 11 11 11 11 11 11 11 |                 |          |             |            |
|------------------------|----------------------------------------|-----------------|----------|-------------|------------|
| E Default              | *服务名                                   | Default         | (1-256   | 字符 注:中文占三个字 | 将)         |
| ■游戏软件                  | 描述                                     | Default Service | 0        | (0-511 学符   | 注:中文占三个字符) |
| ◎ 语首软件 ◎ 即天软件          | 计数器                                    | Default Court   | ter      | ~           |            |
| ■网络管理<br>→ ☆ # 80 / 88 | 会话使用日志标志                               | □ 记录日志          | 回应用到其所有子 | 服务          |            |
| 三义件旅方器<br>国路由          | 在服务树中拖曳服务可修改多                          | 之服务             |          |             |            |
| Ⅲ流媒体                   |                                        | 协议              |          | 服务器地址       | 发起方向       |
| €P2P                   | 100-100                                |                 |          |             |            |

## 9.SecCenter添加UTM设备

在SecCenter界面,选择"系统管理 > 设备管理 > 设备列表 > 添加设备"界面,"设备主机名或IP地址"为 UTM对外的接口IP地址,如果UTM的系统时区为UTC,则"时间矫正"选择"以格林威治时钟处理",输入 设备标签,其他选项采用默认配置即可。

| n x         |                                         |  |
|-------------|-----------------------------------------|--|
| хш          |                                         |  |
| 没么士却么实TD抽开。 | 192 168 102 139                         |  |
| 设备标签:       | U200-CA                                 |  |
| 区域:         | 未知区域 ▼                                  |  |
| 时间矫正:       | 以格林威治时钟处理 🗸                             |  |
|             |                                         |  |
| ④ 使用访问模板    | 缺省模板 🖌                                  |  |
| ○ 指定访问参数    | 设备访问参数                                  |  |
|             | SNMP团体子:                                |  |
|             | 设备Web管理用户名:                             |  |
|             |                                         |  |
|             | 设备Web管理密码:                              |  |
|             | 设备Web管理密码:<br>设备Web端口号:                 |  |
|             | 设备Web管理密码:<br>设备Web端口号:<br>设备teinet用户名: |  |

# 四. 验证结果

主机通过设备进行HTTP浏览, FTP下载等应用, 查看SecCenter, 在"带宽管理 > 网络流量快照", 可以看到对经过该设备的流量的统计分析。

(1) 网络流量快照:

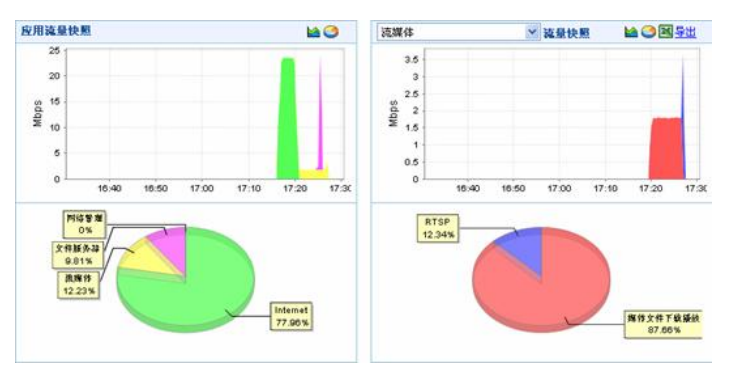

# (2) 业务流量分析:

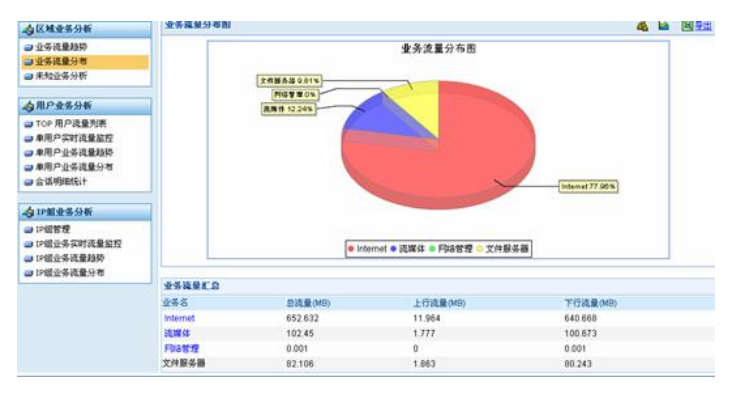

(3) 用户业务分析:

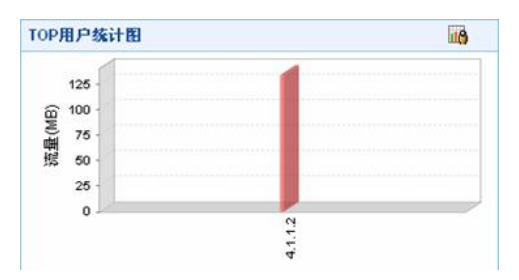

# 五. 配置注意事项

目前只有U200-A、U200-M、U200-CA设备支持流日志。